Dokument version 1.01

## Indholdsfortegnelse

| Installation                                        | 1 |
|-----------------------------------------------------|---|
| Plugin-konfiguration                                | 3 |
| Konfiguration af statusopdateringer                 | 4 |
| Eksporter ordrer eller opret labels fra WooCommerce | 5 |
| Opsætning af forsendelsesmetoder                    | 6 |
| Hjemmelevering                                      | 6 |
| Levering til PakkeShop1                             | 1 |
| Erhvervslevering14                                  | 4 |
| Lav regler efter dit eget behov1                    | 7 |

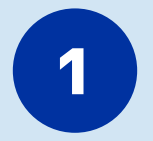

### Installation

1. I Click&Ship skal du gå til "Indstillinger"> "Integrationer"> "Alle integrationer"> "WooCommerce" og klikke på "Download version".

| GLS.                                                                                   |                                                                                                    | Alle integrationer | Integrationsdetaljer  | Key administration                                                                                                    |
|----------------------------------------------------------------------------------------|----------------------------------------------------------------------------------------------------|--------------------|-----------------------|----------------------------------------------------------------------------------------------------|
| 🕁 Forsendelse                                                                          | GENERELT<br>Konto<br>Integrationer<br>Printindstillinger<br>FORSENDELSE<br>Forsendelsesindstillinger<br>Regelbog<br>Modtagerkartotek | Woo                | COMMERCE              | Installation         Download den nyeste plugin-version fra denne side, og gem ZIP-filen på din computer         Fra dit Shop-backoffice skal du gå til "Plugins" > "Tifføj ny" > "Upload plugin" og uploade ZIP-filen.         Klik på "installer nu" og "Aktiver".         Fra desne side skal du klikke på "Opret nøgler" for at oprette de nøgler, du skal bruge til at konfigurere pluginet.         Indsæt nøglerne på siden "GLS-indstillinger" i WooCommerce.         Følg venligst Hurtig guide til konfigurationsformål |
|                                                                                        |                                                                                                    |                    | 3.1.80                |                                                                                                    |
| <ul> <li>Support</li> <li>Indstillinger</li> <li>Superadmin</li> <li>Log ud</li> </ul> |                                                                                                    | ę                  | Download hurtig guide | Annuller Opret nogier                                                                                                    |

2. GLS for WooCommerce plugin (.zip) vil nu blive downloadet lokalt.

- 3. Log nu ind på dit WordPress-administrationsmiljø, og klik på "Plugins" og derefter på "Upload plugin".
- 4. Vælg den netop gemte .zip-fil, og klik på "Installer nu".

🚯 🏠 GLS Denmark 📀 1 🛡 0 🕂 Tilfø

| 🚳 Kontrolpanel                                                                                                |                                                                                                    | Hjælp 🔻                                                                                                    |
|----------------------------------------------------------------------------------------------------|----------------------------------------------------------------------------------------------------|----------------------------------------------------------------------------------------------------|
| <ul> <li>✗ Indlæg</li> <li>☑ Medier</li> <li>☑ Sider</li> <li>☑ Kommentarer</li> <li>☑ WooCommerce</li> </ul> | Hvis du har et plugin i .zip-format, kan du insta                                                                                                    | illere eller opdatere det ved at uploade det her.<br>Installer nu                                                                                                    |
| <ul> <li>Varer</li> <li>Analytics</li> <li>Marketing</li> <li>Udseende</li> <li>Plugins</li> </ul>            | Udvalgte Populære Anbefalede Favoritter<br>Plugins extend and expand the functionality of WordPress. You may install plugins in the <u>WordPress Plu</u>                                                                                                    | Nøgleord ~         Søg plugins           ugin Directory right from here, or upload a plugin in .zip format by clicking the button at the top of this                                                                             |
| Tilfej nyt plugin<br>▲ Brugere<br>۶ Værktøjer<br>Indstillinger<br>R⊡ Loco Translate<br>● Minimer menu         | Klassisk Editor       Installer nu         Enables the previous "classic" editor and the old-style Edit Post screen with TinyMCE, Meta Boxes, etc. Supports all plugins that extend this screen.       Flere detailjer         Af WordPress Contributors       Af WordPress Contributors | Akismet Anti-spam: Spam<br>Protection The best anti-spam protection to block spam<br>comments and spam in a contact form. The<br>most trusted antispam solution for WordPress<br>and WooCommerce. Af Automattic - Anti-spam Team |
|                                                                                                    | ★★★★★ (1.155)        Sidst opdateret: 3 måneder siden            5+ millioner aktive<br>installationer           ✓ Kompatibel med din version af WordPress             Jetpack – WP Security, Backup,<br>Speed, & Growth           Installer nu<br>Fiere detaijer                        | ★★★★★★★★★★★★★★★★★★★★★★★★★★★★★★★★★★★★                                                                                                    |

5. Som et sidste trin i installationen skal du klikke på "Activate Plugin". GLS for WooCommerce-pluginet er nu aktivt.

> Hvis du har spørgsmål er du velkommen til at kontakte os på: Mail: it@gls-denmark.com eller telefon: +45 76 33 12 35

Hejsa, admin 🔝

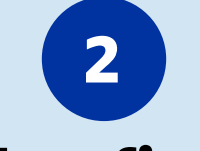

### **Plugin-konfiguration**

Pluginet bør nu være konfigureret.

- 1. Gå tilbage til Click&Ship platformen og gå til "Indstillinger"> "Integrationer"> "Alle integrationer"> "WooCommerce".
- 2. Klik her på "Opret nøgler", og klik herefter på "Opret nye nøgler".
- 3. De oprettede nøgler skal nu indsættes i WooCommerce. Det gør du ved at gå til "Indstillinger" > "GLS-indstillinger" og indsætte nøglerne i de tilsvarende felter.
- 4. Foretag de ønskede valg i de følgende trin på siden GLS Settings. Forklaringer omkring indstillingerne vises i "Help" fanen i plugin'et.

| Dashboard<br>Medier<br>Sider<br>Medier<br>Sider<br>Mocoommerce<br>Produkter<br>Analytics<br>Markedsforing<br>Plugins<br>Markedsforing<br>Museende<br>Plugins<br>Markedsforing<br>Markedsforing<br>Mark |
|----------------------------------------------------------------------------------------------------|
| <ul> <li>Indstillinger</li> <li>VooCommerce</li> <li>Produkter</li> <li>Analytics</li> <li>Markedsføring</li> <li>Udseende</li> <li>Plugins</li> <li>Brugere</li> <li>Vaerktøjer</li> <li>Indstillinger</li> <li>Generel</li> <li>Skrivning</li> <li>Udsebarzerg Gemikke at indstille den passende pris for hver transporter, hvis du ikke</li> </ul>                                                                                                    |
| <t< td=""></t<>                                                                                                    |
| indstillinger Hjælp   Kommentarer   WooCommerce Produkter Produkter Id Analytics Offentlig nøgle ItBL4***7FA1 Privat nøgle ItBC8***50BB Polet Brugere Værktøjer Polet Brugere Værktøjer Endstillinger Generel Skrivning Loke om til forsændelsestener, for ket at indstilte den passende pris for hver transporter, hvis du ikke Divan føge den til forsændelsestener, for met tor tor tor tor tor tor tor tor tor to                                                                                                    |
| Kommentarer         WooCommerce         Produkter         II Analytics         Markedsfaring         VUdseende         IB44***7FA1         Privat nøgle         IBC8***50BB         IBC8***50BB         Polet         Brugere         Værktøjer         II Indstillinger         Generel         Skrivning         Dvæn før der til Ingængelige i din kontrakt         Juster tilgængelige i din kontrakt         Juster tilgængelige i din kontrakt                                                                                                    |
| WooCommerce   Produkter   I Analytics   Offentlig nøgle   I B44***7FA1   IB44***7FA1   Privat nøgle   IBC8***50BB   Plugins ●   Brugere   Polet   Brugere   Værktøjer   Der vil automatisk blive anmede om et nyt token, når datte udleber   Transportører tilgængelige i din kontrakt   Generel   Skrivning   Du kan førde formet for token transporter, twis du ikke                                                                                                    |
| Produkter   II Analytics   IM Analytics   Im Analytics   Im Analytics                                                                                                    |
| II Analytics   I Analytics   I Analytics   I B44***7FA1   I B44***7FA1   I B44***7FA1   I B44***7FA1   I B44***7FA1   I B44***7FA1   I B44***7FA1   I B44***7FA1   I B44***7FA1   I B44***7FA1   I B44***7FA1   I B44***7FA1   I B46***50BB   I BC8***50BB   I B205**50BB   Varktajer   Polet   B892C57D-CF81-3C5E-9F28-DD28B72852E6   Udløber: 2023-12-16   Der vil automatisk blive anmodet om et nyt teken, når dette udløber   Fin Indstillinger   Cenerel   Skrivning   Løzspino   Du kan følde formedde sestorer, Glem ikke at indstille den passende pris for hver transporter, hvis du ikke                                                                                                    |
| • Markedsfaring         • Markedsfaring         • Udseende         • Privat nøgle         1BC3***50BB         1BC3***50BB         1BC3***50BB         • Polet         Bø92C57D-CF81-3C5E-9F28-DD28B72852E6         Udløber: 2023-12-16         Bø92C57D-CF81-3C5E-9F28-DD28B72852E6         Udløber: 2023-12-16         Der vil øutematisk blive anmodet om et nyt token, når dette udløber         • Værktøjer         Cenerel         Generel         GkS Pakke Danmark - Har Afhentning, GLS Express Danmark         Du kan reje detendeløssong: Gem ikke at indstille den passende pris for hver transporter, hvis du ikke         teapping                                                                                                    |
| ▶ Udseende       Privat nøgle         ↓ Plugins ①       □BCS***50BB         ▶ Plugins ①       Polet         ▶ Brugere       B892C57D-CF81-3C5E-9F28-DD28B72852E6       udløber; 2023-12-16         ▶ Værktøjer       Der vil automatisk blive anmedet om et nyt token, når datte udløber:         □ Indstillinger       Transportører tilgængelige i din kontrakt         Generel       GLS Pakke Danmark - Har Afhentning, GLS Express Danmark         Skrivning       Du kan føld formedide for det in dører.         □ to kan føld formedide for det in dører.       Du kan føld formedide før det in dører.                                                                                                    |
| IBC8***50BB         IBC8***50BB         Polet         Brugere         > Værktøjer         Der vil automatisk blive anmodet om et nyt token, når datte udleber:         1BC3         1BC3         Indstillinger         Generel         Skrivning         Du kan reje demodelæsszone: Glem ikke at indstille den passende pris for hver transporter, hvis du ikke         Du kan reje demodelæsszone: Glem ikke at indstille den passende pris for hver transporter, hvis du ikke                                                                                                    |
| Polet     Udløber: 2023-12-16       Ø Værktøjer     8892C57D-CF81-3C5E-9F28-DD28872852E6     Udløber: 2023-12-16       Der vil automatisk blive anmodet om et nyt token, når dette udløber     Der vil automatisk blive anmodet om et nyt token, når dette udløber       Generel     GLS Pakke Danmark - Har Afhentning, GLS Express Danmark       Skrivning     Du kan føld demzedelæszonger. Ølem ikke at indstille den passende pris for hver transporter, hvis du ikke                                                                                                    |
| × Værktøjer           × 8892C57D-CF81-3C5E-9F28-DD28B72852E6           udløber: 2023-12-16             Findstillinger           Ber vil automatisk blive anmodet om et nyt token, når dette udløber           Ber vil automatisk blive anmodet om et nyt token, når dette udløber             Generel           GLS Pakke Danmark - Har Afhentning, GLS Express Danmark           Generel             Skrivning           Du kan feje dem til forsendelessoner Glem ikke at indstille den passende pris for hver transporter, hvis du ikke           Du kan feje dem til forsendelessoner Glem ikke at indstille den passende pris for hver transporter, hvis du ikke                                                                                                    |
| Der vil automatisk blive anmodet om et nyt token, når dette udløber     Der vil automatisk blive anmodet om et nyt token, når dette udløber       Generel     Transportører tilgængelige i din kontrakt       Skrivning     Du kan feje dem til forsøndelsænger Generel       Du kan feje dem til forsøndelsænger Generel     Du kan feje dem til forsøndelsænger Generel                                                                                                    |
| Generel     GLS Pakke Danmark - Har Afhentning, GLS Express Danmark       Skrivning     Du kan føje dem til forsendelseszoner Glem ikke at indstille den passende pris for hver transporter, hvis du ikke                                                                                                    |
| General         GLS Pakke Danmark - Har Afhentning, GLS Express Danmark           Skrivning         Du kan feje demuit loggendelseszonger, Glem ikke at indstille den passende pris for hver transporter, hvis du ikke           Lessning         Du kan feje demuit loggendelseszonger, Glem ikke at indstille den passende pris for hver transporter, hvis du ikke                                                                                                    |
| Du kan feje der mil lorsendelsezoner Glom ikke at indstille den passende pris for hver transporter, hvis du ikke                                                                                                    |
| nar gratis torsendelse tor alle ordrer                                                                                                    |
| Diskussion                                                                                                    |
| Medier                                                                                                    |
| Permalinks Petwaliu Eksporter til GLSDk +                                                                                                    |
| GLSDk-indstillinger                                                                                                    |
| Afhentningspunkter +                                                                                                    |
|                                                                                                    |
| Skjull menuen     Etiketudskrivning                                                                                                    |

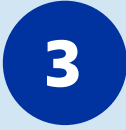

### Konfiguration af statusopdateringer

Nu hvor pluginet er konfigureret og knyttet til din Click&Ship konto, vises linket i Click&Ship. Det næste trin er at vælge, om og hvornår ordrestatus automatisk skal opdateres af pluginet.

- 1. På din Click&Ship konto skal du gå til "Indstillinger" > "Integrationer" > "Integrationsoplysninger" og klikke på "Detaljer".
- 2. Vælg nu, hvornår en ordrestatus skal opdateres, og klik på "Gem" for at gemme ændringerne.

| GLS.                                                                   |                                                          | Alle integrationer Integrationsdetaljer Key administration                |                                                      |
|------------------------------------------------------------------------|----------------------------------------------------------|---------------------------------------------------------------------------|------------------------------------------------------|
| <ul> <li>Forsendelse</li> <li>Afhentning</li> <li>Statistik</li> </ul> | GENERELT<br>Konto<br>Integrationer<br>Printindstillinger | Vælg konto                                                                |                                                      |
| A-W HOLE EVEN                                                          | FORSENDELSE<br>Forsendelsesindstillinger                 | Integration / Webshopnavn<br>#admin klantid: 1, userid: 3617              | ✓ Handling                                           |
|                                                                        | Regelbog<br>Modtagerkartotek                             | WooCommerce: http://wp.test.com - idi[4]                                  | Skjul detaljer 🗢 Fjern                               |
|                                                                        |                                                          | + Generelt                                                                |                                                      |
|                                                                        |                                                          | Integration / Webshopnavn (obligatoriat)                                  | Hvilken status sættes efter import? -                |
|                                                                        |                                                          | #admin#Public Key (totigatorisk)                                          | Hvilken status sættes efter label er udskrevet? -  V |
|                                                                        |                                                          | Hvilken status sættes ved levering?<br>-                                  |                                                      |
| j Support                                                              |                                                          | Shoppen er aktiv (oblgateriski 🚺)<br>Opdater track-kode til din webshop 🚺 |                                                      |
| Indstillinger Superadmin                                               |                                                          | ioxen Expires -                                                           |                                                      |
| 🕞 Log ud                                                               |                                                          | i roiseinesiesiegier                                                      |                                                      |

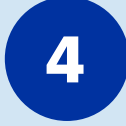

### Eksporter ordrer eller opret labels fra WooCommerce

Der er to måder at eksportere WooCommerce-ordrer til din Click&Ship platform på. Det er også muligt at oprette fragtlabels direkte fra WooCommerce. En forklaring af disse muligheder kan findes i pluginets "Hjælp"-sektion. For at gøre det skal du gå til "Indstillinger" > "GLS-indstillinger" > "Hjælp".

| 🔞 😚 GLS Danmark 😋 1 📮 0 🕂 Ny |                                                                                             |                                                                            |
|------------------------------|---------------------------------------------------------------------------------------------|----------------------------------------------------------------------------|
| Dashboard                    | GLS.                                                                                        | Hvis du ikke har en konto, <u>klik her</u>                                 |
| 🖈 Indiæg                     |                                                                                             |                                                                            |
| <b>Q</b> J Medier            |                                                                                             |                                                                            |
| 📕 sider                      | Indstillinge                                                                                | r Hjælp                                                                    |
| 🗭 Kommentarer                |                                                                                             |                                                                            |
| WooCommerce                  | Eksportordrer                                                                               | •                                                                          |
| Produkter                    |                                                                                             |                                                                            |
| Analytics                    | Statusordre for at mærke                                                                    |                                                                            |
| € Markedsføring              | l ordrelisten kan du se ordreeksportstatus.                                                 | Hvis der er en fejl under eksport eller udskrivning af                     |
| ✗ Udseende                   | etiketten, bliver statusikonet rødt.                                                        |                                                                            |
| 🖌 Plugins 🕕                  | Hold markøren over statusikonet for at se                                                   | eksportnistorikken för oraren                                              |
| La Brugere                   | Eksportstatus er angivet nedenfor                                                           |                                                                            |
| 🖉 Værktøjer                  | Bestille                                                                                    | Etiket                                                                     |
| Indstillinger                | Ordren er ikke eksporteret                                                                  | Etiket blev udskrevet                                                      |
| General                      | Ordren blev eksporteret                                                                     | Etiketanmodning returnerede fejl                                           |
| Skrivning                    | Ordren blev eksporteret med fejl                                                            |                                                                            |
| Læsning                      |                                                                                             |                                                                            |
| Diskussion                   |                                                                                             |                                                                            |
| Medier                       | Oprettelse af forsendelsesetikette                                                          | r i Woocommerce                                                            |
| Permalinks                   |                                                                                             |                                                                            |
| Privatliv                    | Du kan udskrive etiketter manuelt eller auto<br>kan også udskrive etiketter direkte fra Woo | matisk ved at eksportere dem til GLSDk, men du<br>commerce.                |
| GESDK-Indstillinger          | Hvis du ønsker at udskrive labels direkte fr                                                | a Woocommerce, skal du kontrollere, at du har læst                         |
| ☑ Loco Oversæt               | disse vilkår under "print label" i fanen "Opt                                               | ions".                                                                     |
| Skjul menuen                 | For at udløse en etiket fra Destillingsilster                                               | i, kin på niapperi uuskriv euker .<br>likke nå etiketknannen i ordrelisten |
|                              |                                                                                             |                                                                            |

Dokument version 1.01

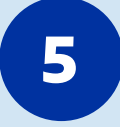

### **Opsætning af forsendelsesmetoder**

### Hjemmelevering

For at lave en hjemme levering muligt i checkout skal du først oprette en ny forsendelsesmetode. Gå til Woocommerce -> Settings -> Shipping. Her kan du bruge en af dem der er der i forvejen og redigere den eller oprette en helt ny. Husk blot at der kun skal være dem som du kommer til at bruge, da de vil være synlige i din checkout.

| GLS Denmark                                 | 06 🖡 0 -      | + New         |              |               |                      |        |             |          | Howdy                                                                                          | y, admin 🔛   |
|---------------------------------------------|---------------|---------------|--------------|---------------|----------------------|--------|-------------|----------|------------------------------------------------------------------------------------------------|--------------|
| 🚳 Dashboard                                 | Shipping      |               |              |               |                      |        |             |          | <mark>دتا</mark><br>×داناته                                                                    | Finish setup |
| Posts                                       | General       | Products      | Shinning     | Payments      | Accounts & Privary   | Fmails | Integration | Advanced |                                                                                                | Help 🔻       |
| <ul> <li>Pages</li> <li>Comments</li> </ul> | Shipping zone | s (Shipping o | ptions  Ship | aping classes |                      |        | magnation   |          |                                                                                                |              |
| WooCommerce <                               | Zone name     |               | o            | Domestic      |                      |        |             |          |                                                                                                |              |
| Orders   Customers  Coupons  Documents      | Zone regions  |               | Θ            | × Denmark     | vpostcodes           |        |             |          |                                                                                                |              |
| Settings<br>Status<br>Extensions            | Shipping met  | thods         | 0            | Title         |                      |        |             | Enabled  | Description                                                                                    |              |
| Products                                    |               |               |              | = Flat rab    | e<br>g til pakkeshop |        |             |          | Flat rate<br>Lets you charge a fixed rate for shipping.<br>GLSDIc GLS Parcel Denmark Flat Rate |              |
| ♥ Marketing<br>♪ Appearance<br>↓ Plugins    |               |               |              | Add shipping  | method               |        |             | -        | GLSDk GLS Parcel Denmark                                                                       |              |
| ≟ Users<br>≁ Tools<br>⊡ Settings            | Save change   |               |              |               |                      |        |             |          |                                                                                                |              |
| En Loco Translate                           |               |               |              |               |                      |        |             |          |                                                                                                |              |

Afhængig af hvilken forsendelsesmetode du har valgt kan du give den en titel for hvad dine kunder skal se i checkout samt prisen på den valgte forsendelsesmetode. Andre forsendelsesmetode har flere muligheder til fx forsendelse til pakkeshop eller gratis fragt ved et minimumsbeløb. Ved brug af forsendelse til pakkeshop skal du derfor vælge "Selecting af pickup point is" As mandatory.

Dokument version 1.01

| (T) all CIS Dependence | 0.6          | - New                        |                                                                                                    |                 |   |  |              | Houch: admin               |
|------------------------|--------------|------------------------------|----------------------------------------------------------------------------------------------------|-----------------|---|--|--------------|----------------------------|
| Dathboard              | Shippin      | ng                           |                                                                                                    |                 |   |  |              | Fi ()<br>Activity database |
| p∲ Posts               |              |                              |                                                                                                    |                 |   |  |              | 340.*                      |
| Pj Media               | Galars       |                              |                                                                                                    |                 |   |  |              |                            |
| 🛃 Pages                | Shipping a   | unies i changed college ( to |                                                                                                    |                 |   |  |              |                            |
| 👎 Comments             | Shinning     | Times > Domestic             |                                                                                                    |                 |   |  |              |                            |
| WooCommerce            | ACCEPTION OF |                              |                                                                                                    |                 |   |  |              |                            |
| Marrie-12              | Zone nam     | • •                          |                                                                                                    |                 |   |  |              |                            |
| ender 🚥                | 17           |                              |                                                                                                    |                 |   |  |              |                            |
| Clistoniers            | Zone reg     | Flat rate Settings           |                                                                                                    |                 |   |  | ×            |                            |
| Тінрога                |              |                              |                                                                                                    |                 |   |  |              |                            |
| Settings               | Shioning     | Method title                 | 0                                                                                                    | Hjemme levering |   |  |              |                            |
| Shirtay<br>Colorations |              | Tax status                   |                                                                                                    | Taxable         | ~ |  |              |                            |
| Products               |              |                              |                                                                                                    |                 |   |  |              |                            |
| H Analytics            |              | Cost                         | 0                                                                                                    | 59              |   |  |              |                            |
| 👘 Marketing            |              |                              |                                                                                                    |                 |   |  | Save changes |                            |
| 🖉 Appointes            | 5.           |                              | (manufacture of the second second sec |                 |   |  |              |                            |
| 🖉 Plugins 🌒            |              |                              |                                                                                                    |                 |   |  |              |                            |
| 📥 Usuri.<br>🎤 Toola    | tion des     |                              |                                                                                                    |                 |   |  |              |                            |
| 🖽 Settings             |              |                              |                                                                                                    |                 |   |  |              |                            |
| 6g Loco Translate      |              |                              |                                                                                                    |                 |   |  |              |                            |
| O . Collegest menu     |              |                              |                                                                                                    |                 |   |  |              |                            |
|                        |              |                              |                                                                                                    |                 |   |  |              |                            |
|                        |              |                              |                                                                                                    |                 |   |  |              |                            |

| 🕼 者 GLS Denmark                        | <b>⊙</b> • ♥∘ | + New                         |                               |                                |                           |      |                  | Howdy, admin 🖡 |
|----------------------------------------|---------------|-------------------------------|-------------------------------|--------------------------------|---------------------------|------|------------------|----------------|
| 2 Dashboard                            | Shippi        | ng                            |                               |                                |                           |      |                  | P O            |
| Posts                                  |               |                               |                               |                                |                           |      |                  | Help +         |
| 92 Media                               |               | d Products Shipping           | g Paymente Accounts & Privacy |                                |                           |      |                  |                |
| Pages                                  | strapping a   | zones (Ahippers aplicans (Ahi |                               |                                |                           |      |                  |                |
| Comments                               | Shippin       | GLSDk: GLS Parcel             | Denmark Free Shipping Setting | IS                             |                           |      | ×                |                |
| WooCommente                            | Zono nan      |                               |                               |                                |                           |      |                  |                |
| orden 🗰                                |               | Title                         | 0                             | GLSDk: GLS Parcel Denmark Free | e Shipping                |      |                  |                |
| Cestamera                              | Zone reg      | Free shipping requires.       | an.]                          | N/A                            | ~                         |      |                  |                |
| Nepurti                                |               |                               |                               |                                |                           |      | _                |                |
| Sottings<br>Datus                      | Shipping      | Minimum order amoun           | ut u                          |                                |                           |      |                  |                |
| Education                              |               | Coupons discounts             | 6                             | Apply minimum order rule be    | fore coupon discount      |      |                  |                |
| 📷 Products                             |               | Service Level                 |                               |                                | ~                         |      | _                |                |
| el Analytica                           |               |                               |                               |                                |                           |      |                  |                |
| As watering                            |               | Selecting a pickup Poin       | it is                         | Optional                       | ~                         |      |                  |                |
| P Appearance                           |               | Insured                       |                               | No                             | ~                         |      | _                |                |
| Users                                  |               |                               |                               |                                |                           |      | (income provide) |                |
| / Tools                                | 1             |                               |                               |                                | GIGDI GIG Based Polymersk | <br> | Save changes     |                |
| 89 Settings                            |               |                               |                               |                                |                           |      |                  |                |
| Fig. Loco Translate                    |               |                               |                               |                                |                           |      |                  |                |
| <ul> <li>Collactive Systems</li> </ul> |               |                               |                               |                                |                           |      |                  |                |
|                                        |               |                               |                               |                                |                           |      |                  |                |

Nu skulle du gerne kunne se at der er en aktiv forsendelsesmetode som hedder den ønskede titel (I dette tilfælde "Hjemme levering")

Hvis du har spørgsmål er du velkommen til at kontakte os på: Mail: it@gls-denmark.com eller telefon: +45 76 33 12 35 **GLS** 

Dokument version 1.01

| 🖞 GLS Denmark  | 0-6 ♥ 0 + New        | r.           |          |                  |                    |        |             |         |                                            | Но            | wdy, admin      |
|----------------|----------------------|--------------|----------|------------------|--------------------|--------|-------------|---------|--------------------------------------------|---------------|-----------------|
| Dashboard      | Shipping             |              |          |                  |                    |        |             |         |                                            | P<br>Activity | D<br>Finish set |
| Posts          |                      |              |          |                  |                    |        |             |         |                                            |               | Help 🕶          |
| Media          | General Produ        | ucts Ship    | ping     | Payments         | Accounts & Privacy | Emails | Integration | Advance | d                                          |               |                 |
| Pages          | Shipping zones (Ship | ping options | Shipping | classes          |                    |        |             |         |                                            |               |                 |
| Comments       | Shipping zones a     | Domestic     |          |                  |                    |        |             |         |                                            |               |                 |
| WooCommerce    | amprilia anna        | Doniestie    |          |                  |                    |        |             |         |                                            |               |                 |
| 10 🚺           | Zone name            | 3            | 0 Don    | mestic           |                    |        |             |         |                                            |               |                 |
| rs 🚯           |                      |              |          |                  |                    |        |             |         |                                            |               |                 |
|                | Zone regions         |              | 0 ×D     | Denmark          |                    |        |             |         |                                            |               |                 |
|                |                      |              | Limit    | to specific ZIP/ | mostcodes          |        |             |         |                                            |               |                 |
| orts<br>Inns   |                      |              |          |                  |                    |        |             |         |                                            |               |                 |
|                | Shipping methods     |              | 0        | Title            |                    |        |             | Enabled | Description                                |               |                 |
|                |                      |              | 12       |                  |                    |        |             | -       | The state                                  |               |                 |
| Products       |                      |              |          | njenime          | evening            |        |             |         | Lets you charge a fixed rate for shipping. |               |                 |
| Analytics      |                      |              |          |                  |                    |        |             |         |                                            |               |                 |
| Marketing      |                      |              |          | Levering         | til pakkeshop      |        |             |         | GLSDk: GLS Parcel Denmark Flat Rate        |               |                 |
| Appearance     |                      |              |          |                  |                    |        |             |         |                                            |               |                 |
| Plugins 🕦      |                      |              | A        | Add shipping n   | method             |        |             |         |                                            |               |                 |
| Users          |                      |              |          |                  |                    |        |             |         |                                            |               |                 |
| Tools          | Save changes         |              |          |                  |                    |        |             |         |                                            |               |                 |
| Settings       |                      |              |          |                  |                    |        |             |         |                                            |               |                 |
|                |                      |              |          |                  |                    |        |             |         |                                            |               |                 |
| Loco Translate |                      |              |          |                  |                    |        |             |         |                                            |               |                 |
| Collupse menu  |                      |              |          |                  |                    |        |             |         |                                            |               |                 |
|                |                      |              |          |                  |                    |        |             |         |                                            |               |                 |
|                |                      |              |          |                  |                    |        |             |         |                                            |               |                 |

Efter oprettelsen af forsendelsesmetoden i din woocommerce skal du gå ind på Click&Ship -> Indstillinger -> Regelbog

|              |                           | Væje konto               | 4                               | ktuel: NicklasAlroeNielsen01 fra GIS Test Client |
|--------------|---------------------------|--------------------------|---------------------------------|--------------------------------------------------|
| 16           |                           | Regelbog                 | -                               |                                                  |
|              |                           |                          |                                 |                                                  |
| Forsendelse  | GENERELT                  |                          |                                 |                                                  |
| Afhent       | Integrationer             | Tilføj regel             |                                 | Tjek mine webshops for<br>aendringer i           |
| ortoldning   | Printindstillinger        |                          |                                 | For semicedestriction                            |
| aldmagt      |                           | Oversigt over regler     |                                 |                                                  |
| latistik     | FORSENDELSE               |                          |                                 |                                                  |
|              | Forsendelsesindstillinger |                          |                                 |                                                  |
|              | Regelbog                  |                          |                                 |                                                  |
|              |                           |                          |                                 |                                                  |
|              |                           |                          | Ingen regler endnu              |                                                  |
|              |                           |                          | Tilføj din første regel         |                                                  |
|              |                           |                          |                                 |                                                  |
|              |                           |                          |                                 |                                                  |
|              |                           |                          |                                 |                                                  |
|              |                           |                          |                                 |                                                  |
|              |                           |                          |                                 |                                                  |
|              |                           |                          |                                 |                                                  |
|              |                           |                          |                                 |                                                  |
|              |                           |                          |                                 |                                                  |
| Support      |                           |                          |                                 |                                                  |
| ndstillinger |                           |                          |                                 |                                                  |
| iLS Admin    |                           |                          |                                 |                                                  |
| Log ud       |                           |                          |                                 |                                                  |
|              |                           |                          |                                 |                                                  |
|              |                           |                          |                                 |                                                  |
|              |                           |                          |                                 |                                                  |
|              |                           |                          |                                 |                                                  |
|              |                           |                          |                                 |                                                  |
|              |                           |                          |                                 |                                                  |
|              |                           | Uvic du bar cogracmål or | du valkamman til at kantakta og | n <sup>8</sup> .                                 |

Hvis du har spørgsmål er du velkommen til at kontakte os på: Mail: it@gls-denmark.com eller telefon: +45 76 33 12 35 **GLS** 

#### Her vælger du blot en blank regel og vælger så webshop i dropdown til venstre:

|                                  |                            | Vala konto |                     |            |              |   |                                             |     | Aktual: Nicklas AktooNielson01 fra GLS |
|----------------------------------|----------------------------|------------|---------------------|------------|--------------|---|---------------------------------------------|-----|----------------------------------------|
|                                  |                            | Recell     | lbog                |            |              |   |                                             |     | ARTURE NICKIASALIOENIELSENUT ITA GLS   |
|                                  |                            |            |                     |            |              |   |                                             |     |                                        |
| orsendelse                       | GENERELT                   |            |                     |            |              |   |                                             |     |                                        |
| Thent                            | Konto                      | Regel-     | -editor             |            |              |   |                                             |     |                                        |
| -                                | Integrationer              |            |                     |            |              |   |                                             |     |                                        |
| rorunning                        | Printindstillinger         | Regel      | Navn (obligatoriek) |            |              |   |                                             |     |                                        |
| dmagt                            | CONCENSION OF              | Blan       | ik regel            |            |              |   |                                             |     |                                        |
| tistik                           | Forsendelse                | Tilstar    | ind(e)              |            |              |   |                                             |     |                                        |
|                                  | Regelbog                   |            | Når Alle            |            | ~            |   |                                             |     |                                        |
|                                  | Modtagerkartotek           |            | Law years           |            |              |   |                                             | 100 |                                        |
|                                  | A CONTRACTOR OF CONTRACTOR |            | webshop             | ~          | er (ug med)  | ~ | woocommerce - https://shopdemo.pakketmaiLnl | × • |                                        |
|                                  |                            |            | 1                   | ~          | er (lig med) | ~ |                                             |     |                                        |
|                                  |                            |            | Udfør følgende har  | ndling(er) |              |   |                                             | -   |                                        |
|                                  |                            |            | 17.<br>1            | ~          | er (lig med) | ~ |                                             |     |                                        |
|                                  |                            |            |                     |            |              |   |                                             |     |                                        |
|                                  |                            |            |                     |            |              |   |                                             |     | Annuller Gem                           |
|                                  |                            |            |                     |            |              |   |                                             |     |                                        |
|                                  |                            |            |                     |            |              |   |                                             |     |                                        |
|                                  |                            |            |                     |            |              |   |                                             |     |                                        |
|                                  |                            |            |                     |            |              |   |                                             |     |                                        |
|                                  |                            |            |                     |            |              |   |                                             |     |                                        |
|                                  |                            |            |                     |            |              |   |                                             |     |                                        |
|                                  |                            |            |                     |            |              |   |                                             |     |                                        |
| ipport                           |                            |            |                     |            |              |   |                                             |     |                                        |
| pport<br>Istillinger             |                            |            |                     |            |              |   |                                             |     |                                        |
| ipport<br>dstillinger<br>S Admin |                            |            |                     |            |              |   |                                             |     |                                        |

Dokument version 1.01

I feltet under vælger du så "Forsendelsesmetode" og i dropdown til høj den forsendelsesmetode du har lavet i din woocommerce som hjemme levering. Under "Udfør følgende handlinger" vælger du "Exstra muligheder" i dropdown til venstre også "PrivateDelivery" til højre.

Så trykker du gem og derved vil denne forsendelsesmetode "Hjemme levering" i din checkout generere en PrivateDelivery label.

Ønsker du andre forsendelseskombinationer, så kan du kigge i filen "Service kombinationer" for at se hvilke kombinationer der er muligt samt hvad de betyder. Linjen under "Ekstra mulighed" kan du nemlig tilføje endnu en så du kombinere forsendelsesservice.

|                 |                           | Vælg konto                |                |   |                                             |                                         | Aktuel: NicklasAlroeNielsen01 fra GLS Test Client |
|-----------------|---------------------------|---------------------------|----------------|---|---------------------------------------------|-----------------------------------------|---------------------------------------------------|
| GLS.            |                           | Regelbog                  |                |   |                                             |                                         |                                                   |
| G Forsendelse   | GENERELT                  |                           |                |   |                                             |                                         |                                                   |
| Q Afhent        | Konto                     | Regel-editor              |                |   |                                             |                                         |                                                   |
| Fortoldning     | Printindstillinger        | Regel Navn (obligatoriski |                |   |                                             |                                         |                                                   |
| 🔁 Fuldmagt      |                           | Blank regel               |                |   |                                             |                                         |                                                   |
| 🐼 Statistik     | Forsendelsesindstillinger | Tilstand(e)               |                |   |                                             |                                         |                                                   |
|                 | Regelbog                  | När Alle                  | ~              |   |                                             |                                         |                                                   |
|                 | Modtagerkartotek          | Webshop                   | ✓ er (lig med) | ~ | WooCommerce - https://shopdemo.pakketmaiLnl | ~ *                                     |                                                   |
|                 |                           | Forsendelsesmetode        | ♥ er (lig med) | ~ | Domestic > Flat rate                        | ~                                       |                                                   |
|                 |                           | ÷                         | ✓ er (lig med) | ~ |                                             |                                         |                                                   |
|                 |                           | i Udfør følgende handlin  | g(or)          |   | Delete Dellete pi                           |                                         |                                                   |
|                 |                           | -                         | v er (lig med) | ~ | PrivateDelivery                             |                                         |                                                   |
|                 |                           |                           |                |   |                                             | 1 1 1 1 1 1 1 1 1 1 1 1 1 1 1 1 1 1 1 1 |                                                   |
|                 |                           |                           |                |   |                                             |                                         | Annuller Gem                                      |
|                 |                           |                           |                |   |                                             |                                         |                                                   |
|                 |                           |                           |                |   |                                             |                                         |                                                   |
| 🗐 Support       |                           |                           |                |   |                                             |                                         |                                                   |
| 🛞 Indstillinger |                           |                           |                |   |                                             |                                         |                                                   |
| 🔒 GLS Admin     |                           |                           |                |   |                                             |                                         |                                                   |
| ]- Log ud       |                           |                           |                |   |                                             |                                         |                                                   |
|                 |                           |                           |                |   |                                             |                                         |                                                   |

#### Levering til PakkeShop

Hvis du vil give din kunde mulighed for at sende en forsendelse direkte til en GLS pakkeshop i check-out, skal følgende trin udføres.

- 1. Fra WooCommerce, gå til "WooCommerce" > "Indstillinger" > "Forsendelsesmetoder"
- 2. Tilføj en ny forsendelsesmetode, vælg et navn, og vælg, hvilke(t) land(e) den er tilgængelig i.
- Klik i "Forsendelsesmetoder" på "Tilføj forsendelsesmetoder", og vælg forsendelsesmetoden "GLS Parcel", og klik nu igen på "Tilføj forsendelsesmetoder".

| 🚯 📸 GLS Denmark  | 😋 1 🛡 0 🕂 Tilføj                    |                                                                                  | Hejsa, admin 🔟                            |
|------------------|-------------------------------------|----------------------------------------------------------------------------------|-------------------------------------------|
| Kontrolpanel     | Forsendelse                         |                                                                                  | Aktivitet Færdiggør opsætning             |
| 📌 Indlæg         |                                     |                                                                                  | Hjælp ▼                                   |
| 91 Medier        | Generel Varer Forsende              | se Betalinger Konti & personoplysninger E-mails Integration Avanceret            |                                           |
| 📕 Sider          | Forsendelseszoner   Forsendelsesing | stillinger   Forsendelsesklasser:                                                |                                           |
| Kommentarer      | Forsendelseszoner > Denmar          | k                                                                                |                                           |
| WooCommerce      | Torsendelseszener > Denma           | n                                                                                |                                           |
| Hiem 🔞           | Zonenavn Ø                          | Denmark                                                                          |                                           |
| Ordrer 📶         |                                     |                                                                                  |                                           |
| Kunder           | Zoneregioner 😡                      | ×Danmark                                                                         |                                           |
| Rabatkuponer     |                                     | Afgræns til specifikke postnumre                                                 |                                           |
| Rapporter        |                                     |                                                                                  |                                           |
| Status           | Forsendelsesmetode                  | Titel Aktiveret Beskrivelse                                                      |                                           |
| Extensions       |                                     |                                                                                  |                                           |
| Varer            |                                     | Gratis forsendelse Gratis forsendelse Fri forsendelse er en særlig metode, der k | an udløses med rabatkuponer såvel som med |
| Analytics        |                                     | mindste beløb for en ordre.                                                      |                                           |
| 🕐 Marketing      |                                     | GLS Denmark Parcel     GLSDk: GLS Parcel Denmark Flat Rate                       |                                           |
| 🔊 Udseende       |                                     | GLSDk GLS Parcel Denmark                                                         |                                           |
| 🖌 Plugins 📶      |                                     | = East sate CI SDk: CI S Darad Danmark Elat Data                                 |                                           |
| La Brugere       |                                     | GLSDK, GLS Farcel Denmark Plat Rate                                              |                                           |
| 🖉 Værktøjer      |                                     |                                                                                  |                                           |
| Indstillinger    |                                     | Tilføj forsendelsesmetode                                                        |                                           |
| ि Loco Translate | Gem ændringer                       |                                                                                  |                                           |

- 4. Klik nu på "Rediger" i de netop tilføjede forsendelsesmetoder, og angiv forsendelsesomkostningerne og foretag et valg i "Valg af afhentningssted" for ordrerne i check-out:
- obligatorisk at vælge en pakkeshop for disse forsendelsesmetoder
- valgfrit at vælge en pakkeshops placering
- deaktiveret (det er ikke muligt at vælge et pakkeshopsted for disseforsendelsesmetoder)

| 🚯 宿 GLS Denmark          | 😋 1 📮 0 🕂 Tilføj            |                                                                    | Hejsa, admin 🎦                |
|--------------------------|-----------------------------|--------------------------------------------------------------------|-------------------------------|
| 🕼 Kontrolpanel           | Forsendelse                 |                                                                    | Aktivitet Eærdigger opsætning |
| 🖈 Indlæg                 |                             |                                                                    | Hjælp ▼                       |
|                          | Generel Varer Forsendelse E | ietalinger Konti & personoplysninger E-mails Integration Avanceret |                               |
| 📕 Sider<br>🖵 Kommentarer | GLSDk: GLS Parcel Denmark F | at Rate Indstillinger                                              | ×                             |
| WooCommerce K            | Metodetitel                 | GLS Denmark Parcel                                                 |                               |
|                          | Momsstatus                  | Momspligtig ~                                                      |                               |
|                          | Omkostning                  |                                                                    |                               |
|                          | Service Level               | - v                                                                |                               |
| Varer                    | Selecting a pickup Point is | Optional V                                                         | er såvel som med              |
|                          | Insured                     | No Y                                                               |                               |
|                          |                             | Gem ændrit                                                         | nger                          |
|                          | ₩.                          | Fast sats CLSDk: GLS Parcel Denmark Flat Rate                      |                               |
|                          |                             | GLSDK GLS Parcel Denmark                                           |                               |
|                          | TIM                         |                                                                    |                               |
|                          |                             |                                                                    |                               |

\*\* Hvis du er interesseret i at indtaste omkostninger for en forsendelsesmetode baseret på vægt, anbefaler vi, at du tilføjer pluginet Weight Based Shipping. GLS for WooCommerce-pluginet er kompatibelt med dette. Når du har installeret dette plugin, viser vi en ekstra forsendelsesmetode kaldet 'GLS Parcel Denmark for Weight Based Shipping'.

Dokument version 1.01

5. Når forsendelsesmetoderne er gemt, og der er valgt et "Valgfrit" eller "Obligatorisk" afhentningssted, kan kunden foretage et valg i check-out. Som standard vises punkterne i et OpenStreetMap eller, hvis der er indtastet Google Map-nøgler i konfigurationen, et Google Map.

Dokument version 1.01

### Erhvervslevering

Hvis du ønsker at gøre det muligt for dine kunder at lave en Erhvervs levering i din checkout skal du starte med at lave en ny forsendelsesmetode i din Woocommerce:

| 🚯 👩 GLS Denmark     | 0 6 🗭 0 + New                                                                                                    |                                                 |                                                              |                                       | Howdy, admin                                                                                                    |  |  |  |  |  |  |  |  |
|---------------------|----------------------------------------------------------------------------------------------------|-------------------------------------------------|--------------------------------------------------------------|---------------------------------------|----------------------------------------------------------------------------------------------------|--|--|--|--|--|--|--|--|
| D Dathboard         | Shipping                                                                                                    |                                                 |                                                              |                                       | Par Contract of the Contract of the Contract o |  |  |  |  |  |  |  |  |
| 과 Posts<br>역) Media | General Products Sta                                                                                                    | pling Paymente, Account: & Prive                |                                                              |                                       | Hitp.*                                                                                                    |  |  |  |  |  |  |  |  |
| l∰. Pages           | Shipping zones   Shipping ophoes                                                                                                    | Disping zones   Dispona outors   Singong chases |                                                              |                                       |                                                                                                    |  |  |  |  |  |  |  |  |
| 🖗 Commonte          | Shipping zones > Domestic                                                                                                    |                                                 |                                                              |                                       |                                                                                                    |  |  |  |  |  |  |  |  |
| Weel Communitie     |                                                                                                    |                                                 |                                                              |                                       |                                                                                                    |  |  |  |  |  |  |  |  |
| (Homes 🚳            | Zone name                                                                                                    | Domestic                                        |                                                              |                                       |                                                                                                    |  |  |  |  |  |  |  |  |
| Orders (83)         |                                                                                                    |                                                 |                                                              |                                       |                                                                                                    |  |  |  |  |  |  |  |  |
| Cattorium           | Zone regiona                                                                                                    | In Denmark                                      |                                                              |                                       |                                                                                                    |  |  |  |  |  |  |  |  |
| i magigaria         |                                                                                                    |                                                 | Add shipping method                                          | ×                                     |                                                                                                    |  |  |  |  |  |  |  |  |
| Settings<br>Status  | Shipping methods                                                                                                    | 0 Title                                         | Choose the shipping method you wish to add. Only shipping me | thods which support zones are listed. |                                                                                                    |  |  |  |  |  |  |  |  |
| Eministers          |                                                                                                    |                                                 | Flat rate                                                    | · •                                   |                                                                                                    |  |  |  |  |  |  |  |  |
| 📰 Products          |                                                                                                    |                                                 | Lets you charge a fixed rate for shipping.                   |                                       |                                                                                                    |  |  |  |  |  |  |  |  |
| atl Analytics       |                                                                                                    |                                                 |                                                              | Add shipping method                   |                                                                                                    |  |  |  |  |  |  |  |  |
| 40 Marketing        |                                                                                                    |                                                 |                                                              | Lannus                                |                                                                                                    |  |  |  |  |  |  |  |  |
| 🔎 Appearance        |                                                                                                    |                                                 |                                                              |                                       |                                                                                                    |  |  |  |  |  |  |  |  |
| 😥 Plugine 🌒         |                                                                                                    |                                                 |                                                              |                                       |                                                                                                    |  |  |  |  |  |  |  |  |
| Lisen               | ( Contraction of the local data of the local data of the local dat |                                                 |                                                              |                                       |                                                                                                    |  |  |  |  |  |  |  |  |
| 🖉 Tools             | Save dranges                                                                                                    |                                                 |                                                              |                                       |                                                                                                    |  |  |  |  |  |  |  |  |
| 🖽 Settings          |                                                                                                    |                                                 |                                                              |                                       |                                                                                                    |  |  |  |  |  |  |  |  |
| Eg. Loco Translate  |                                                                                                    |                                                 |                                                              |                                       |                                                                                                    |  |  |  |  |  |  |  |  |
| Collegencement      |                                                                                                    |                                                 |                                                              |                                       |                                                                                                    |  |  |  |  |  |  |  |  |
|                     |                                                                                                    |                                                 |                                                              |                                       |                                                                                                    |  |  |  |  |  |  |  |  |
|                     |                                                                                                    |                                                 |                                                              |                                       |                                                                                                    |  |  |  |  |  |  |  |  |
|                     |                                                                                                    |                                                 |                                                              |                                       |                                                                                                    |  |  |  |  |  |  |  |  |

#### Herefter navngiver du metoden og vælge prisen.

| 🛞 👩 GLS Denmark                                                                                                    | <b>0</b> 6 ₽0             | + New                      |                                                                          |                               |                                                                 |  |  |              | Howdy, admin 📃 |  |
|----------------------------------------------------------------------------------------------------|---------------------------|----------------------------|--------------------------------------------------------------------------|-------------------------------|-----------------------------------------------------------------|--|--|--------------|----------------|--|
| Dashboard                                                                                                    | Shippi                    | w.                         |                                                                          |                               |                                                                 |  |  |              |                |  |
| ji <sup>t</sup> Posts<br>¶j Medin<br>∰ Pages                                                                                                    |                           | Pristanti Shipping         | 1 Payments Accounts a Priva                                              |                               |                                                                 |  |  |              |                |  |
| Comments                                                                                                    | Shipping.zones > Domestic |                            |                                                                          |                               |                                                                 |  |  |              |                |  |
| Alema 🚯<br>Cridera 🔞<br>Caldoniae<br>Collocti                                                                                                    | Znoe mg                   | Flat rate Settings         |                                                                          |                               |                                                                 |  |  | ×            |                |  |
| Reports<br>Settings<br>Stami<br>Externioni                                                                                                    | Shipping                  | Method title<br>Tax status |                                                                          | Erhvervs levening     Taxable | ~                                                               |  |  |              |                |  |
| Products  Analytics  Marketing                                                                                                    |                           | Cost                       |                                                                          | ● 59                          |                                                                 |  |  | _            |                |  |
| <ul> <li>Appestance</li> <li> <sup>f</sup> Pluging (f)         <sup>f</sup> <sup>f</sup> <sup>f=</sup> <sup>f=</sup></li></ul> | 2                         |                            | <ul> <li>Learning Id pailant op</li> <li>Add strapping method</li> </ul> | ۵                             | GLSDR: GLS Parcel Denmark Flat Rate<br>GLSDR GLS Parcel Denmark |  |  | Save changes |                |  |
| <ul> <li>Settings</li> <li>Fig. Loco Translate</li> <li>Collepter memory</li> </ul>                                                                                                    | l Anno Ma                 |                            |                                                                          |                               |                                                                 |  |  |              |                |  |

Dokument version 1.01

#### Så skulle forsendelsesmetoden gerne stå som aktiv.

| 🚯 👩 GLS Denmark    | <b>⊖</b> 6 ♥0 + | New         |               |                     |                    |        |             |          | Ме                                                      | wdy, admin 📗 |
|--------------------|-----------------|-------------|---------------|---------------------|--------------------|--------|-------------|----------|---------------------------------------------------------|--------------|
| a Dashboard        | Shipping        |             |               |                     |                    |        |             |          | P                                                       | ۲            |
| 📌 Posts            |                 |             |               |                     |                    |        |             |          | ACDYDY                                                  | Help •       |
| 9] Media           | General         | Products    | Shipping      | Payments            | Accounts & Privacy | Emails | Integration | Advanced | 8                                                       |              |
| 📕 Pages            | Shipping zones  | Shipping of | otions   Ship | ping classes        |                    |        |             |          |                                                         |              |
| Comments           | Shipping zor    | nes > Dom   | nestic        |                     |                    |        |             |          |                                                         |              |
| 🚍 WooCommerce      |                 |             |               |                     |                    |        |             |          |                                                         |              |
| Home 📵             | Zone name       |             | 0             | Domestic            |                    |        |             |          |                                                         |              |
| Orders 🚯           |                 |             |               |                     |                    |        |             |          |                                                         |              |
| Customers          | Zone regions    |             | 0             | × Denmark           |                    |        |             |          |                                                         |              |
| Reports            |                 |             | 4             | mit to specific ZIP | 2/postcodes        |        |             |          |                                                         |              |
| Settings<br>Status | Shipping meth   | ods         | 0             | Title               |                    |        |             | Enabled  | Description                                             |              |
| Extensions         |                 |             |               |                     |                    |        |             | 24400    |                                                         |              |
| Products           |                 |             |               | ≡ Hjemm             | e levering         |        |             |          | Flat rate<br>Lets you charge a fixed rate for shipping. |              |
| II Analytics       |                 |             |               | -                   |                    |        |             | -        |                                                         |              |
| 🖗 Marketing        |                 |             |               | = Ernverv           | is revening.       |        |             |          | nat rate<br>Lets you charge a fixed rate for shipping.  |              |
| Appearance         |                 |             |               | = Jacob             | a til nakkorbon    |        |             | -        | CICIL: CIC Parcel Desearch East Pasts                   |              |
| 🖆 Plugins 🧿        |                 |             |               | - Leven             | ig in parcestop    |        |             |          | GLSDk GLS Parcel Denmark                                |              |
| 🛓 Users            |                 |             |               |                     |                    |        |             |          |                                                         |              |
| 🖌 Tools            |                 |             |               | Add shipping        | method             |        |             |          |                                                         |              |
| Settings           |                 |             |               |                     |                    |        |             |          |                                                         |              |
| 🖓 Loco Translate   | Save changes    |             |               |                     |                    |        |             |          |                                                         |              |
| Collapse menu      |                 |             |               |                     |                    |        |             |          |                                                         |              |
|                    |                 |             |               |                     |                    |        |             |          |                                                         |              |

Nu skal du gå ind i Click&Ship platformen -> Indstillinger -> Regelbogen

I højre hjørne skal du huske at trykke på denne knap for at hente de nye forsendelsesmetoder du har oprettet. Der kan godt gå nogle få minutter før din nye forsendelsesmetode er kommer derind.

> Tjek mine webshops for ændringer i forsendelsesmetoder

Herefter opsætter du en ny regel som neden for med den forsendelsesmetode du lavede i woocommerce. En erhvervslevering er markeret med en "-" da dette er som standard i platformen.

|                 |                           | Vælg konto |                         |        |          |   |                                             |     |     | Aktuel: NicklasAlroeNielsen01 fra GL5 Test Client |
|-----------------|---------------------------|------------|-------------------------|--------|----------|---|---------------------------------------------|-----|-----|---------------------------------------------------|
| GLS.            |                           | Regelb     | log                     |        |          |   |                                             |     |     |                                                   |
| Forsendelse     | GENERELT                  |            |                         |        |          |   |                                             |     |     |                                                   |
| Q Afhent        | Konto                     | Regel-     | editor                  |        |          |   |                                             |     |     |                                                   |
| E Fortoldning   | Printindstillinger        | Regel N    | lavn (ostigatorisk)     |        |          |   |                                             |     |     |                                                   |
| 💮 Fuldmagt      |                           | Blank      | regel                   |        |          |   |                                             |     |     |                                                   |
| 🐼 Statistik     | Forsendelsesindstillinger | Tilstan    | d(e)                    |        |          |   |                                             |     |     |                                                   |
|                 | Regelbog                  | N          | lår Alle                |        | ~        |   |                                             |     |     |                                                   |
|                 | Modtagerkartotek          |            | Webshop                 | v er ( | lig med) | ~ | WooCommerce - https://shopdemo.pakketmaiLnl | ~ [ |     |                                                   |
|                 |                           |            | Forsendelsesmetode      | ~ er ( | lig med) | ~ | Domestic > Flat rate                        | ~   | -   |                                                   |
|                 |                           |            |                         | v er ( | lig med) | ~ |                                             | 1   | - + |                                                   |
|                 |                           |            | idfør følgende handling | er)    |          |   |                                             |     |     |                                                   |
|                 |                           |            | Ekstra mulighed         | ♥ er ( | lig med) | ~ |                                             | ~ [ | -   |                                                   |
|                 |                           |            | 10                      | ✓ er(  | lig med) | ~ |                                             | [   |     |                                                   |
|                 |                           |            |                         |        |          |   |                                             |     |     | Annuller Gem                                      |
|                 |                           |            |                         |        |          |   |                                             |     |     |                                                   |
| 💮 Support       |                           |            |                         |        |          |   |                                             |     |     |                                                   |
| 💮 Indstillinger |                           |            |                         |        |          |   |                                             |     |     |                                                   |
| 🛱 GLS Admin     |                           |            |                         |        |          |   |                                             |     |     |                                                   |
| 🕞 Log ud        |                           |            |                         |        |          |   |                                             |     |     |                                                   |

Hvis du både har sat en Hjemme levering/PrivateDelivery og Erhvervs levering/Business parcel op skulle du gerne have 2 regler som på billedet under.

|               |                           | Vælg konto                                                                                                    | Aktuel: NicklasAlroeNielsen01 fra GLS Test Client |
|---------------|---------------------------|----------------------------------------------------------------------------------------------------|---------------------------------------------------|
| GLS.          |                           | Regelbog                                                                                                    |                                                   |
| 💭 Forsendelse | GENERELT                  |                                                                                                    |                                                   |
| Q Afhent      | Konto                     | Täløj regel 🗸                                                                                                    | Tjek mine webshops for<br>ændringer i             |
| Fortoldning   | Printindstillinger        |                                                                                                    | torsendersesmerdder                               |
| (P) Fuldmagt  |                           | Oversigt over regler                                                                                                    |                                                   |
| M Statistik   | FORSENDELSE               |                                                                                                    |                                                   |
|               | Forsendelsesindstillinger | Reglerne udføres oppefra og ned. Sorter reglerne ved at trække dem til den ønskede position.                                                                                                    |                                                   |
|               | Modtagerkartotek          | Oversigt over regler i regelbogen                                                                                                    | Aktiv Handling(er)                                |
|               |                           | Blank regel                                                                                                    |                                                   |
|               |                           | Når Webshop er (lig med) WooCommerke - https://shopdemo.pakketmail.nl og Forsendelsesmetode er (lig med) Domestic > GLSDk: GLS Parcel Denmark Flat Rate<br>Udfør følgende handlingler) Ebstra mulighed er (lig med) -               |                                                   |
|               |                           | Blank regel                                                                                                    | 7/2020                                            |
|               |                           | Når Webshop er (lig med) WooCommerce - https://shopdemo.pakketmail.nl og Forsendelsesmetode er (lig med) Domestic > GLSDb: GLS Parcel Denmark Flat Rate<br>Udfør følgende handlingter) Ekstra mulighed er (lig med) PrivateDelivery |                                                   |
|               |                           |                                                                                                    |                                                   |
|               |                           |                                                                                                    |                                                   |
|               |                           |                                                                                                    |                                                   |
|               |                           |                                                                                                    |                                                   |
|               |                           |                                                                                                    |                                                   |
| Support       |                           |                                                                                                    |                                                   |
| Indstillinger |                           |                                                                                                    |                                                   |
| 🔒 GLS Admin   |                           |                                                                                                    |                                                   |
| ∏÷ Log ud     |                           |                                                                                                    |                                                   |
|               |                           |                                                                                                    |                                                   |
|               |                           |                                                                                                    |                                                   |

#### Lav regler efter dit eget behov

Det er muligt at lave mange forskellige regler efter dit behov. Det er derfor også muligt at den automatisk opdeler en ordre i flere pakker, hvis du opsætter en regel som nedenfor. Dette er blot et eksempel, men du kan frit vælge hvor mange Kg der skal til samt hvor mange labels den så skal lave.

|               |                           | Vælg konto                  |                  |    | Aktue          | l: NicklasAlroeNielsen01 fra GLS Test Client |
|---------------|---------------------------|-----------------------------|------------------|----|----------------|----------------------------------------------|
|               |                           | Regelbog                    |                  |    |                |                                              |
| GLS.          | <b>GENERELT</b><br>Konto  | Regel-editor                |                  |    |                |                                              |
| E Forsendelse | Integrationer             |                             |                  |    |                |                                              |
| Q Afhent      | Printindstillinger        | Regel Navn (Obligatorisk)   |                  |    |                |                                              |
| 📱 Fortoldning | FORSENDELSE               | Tung forsendelse            |                  |    |                |                                              |
| 🕑 Fuldmagt    | Forsendelsesindstillinger | Tilstand(e)                 |                  |    |                |                                              |
| 5tatistik     | Regelbog                  | Når Alle                    | ~                |    |                |                                              |
|               | Modtagerkartotek          | Vægt 🗸                      | er større end 🗸  | 20 |                |                                              |
|               |                           | - v                         | er (lig med) 🗸   |    |                |                                              |
|               |                           | Udfør følgende handling(er) |                  |    |                |                                              |
|               |                           | Ekstra mulighed 🗸           | er (lig med)     | 2  | ✓ Antal Pakker | ψ ·                                          |
|               |                           | - 🗸                         | er (lig med) 🗸 🗸 |    |                | -                                            |
|               |                           |                             |                  |    |                |                                              |
|               |                           |                             |                  |    | Annutter       | Gem                                          |
| ©' Support    |                           |                             |                  |    |                |                                              |
| Indstillinger |                           |                             |                  |    |                |                                              |
| 🔒 GLS Admin   |                           |                             |                  |    |                |                                              |
| ₽ Log ud      |                           |                             |                  |    |                |                                              |